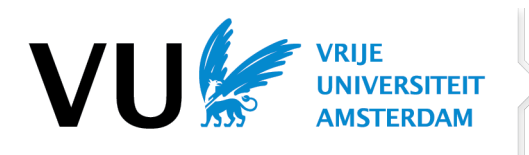

## How to apply for a semester abroad?

As of December 2<sup>nd</sup>, you can apply for our exchange programme. Please take the following steps:

## Step 1: Choose a top 5 of partner universities and select courses

Make sure to write down your top 5 of partner universities in a separate (Word) document for your own administration. Include at least 3 courses (including course codes if available) that you would like to take for each university in the same document.

Step 2: Go to your dashboard on VU.nl and log in with your VUnetID:

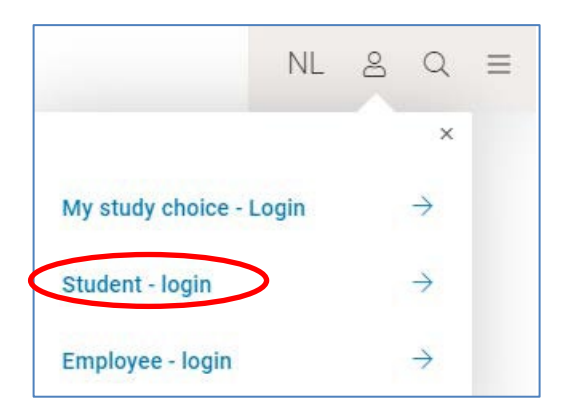

**Step 3**: Go to **Apps** and click on the app *Application exchange and Registration internship/freemover/summer school abroad* (Dutch: *Aanmelden uitwisseling & registratie stage/freemover/summer school buitenland*):

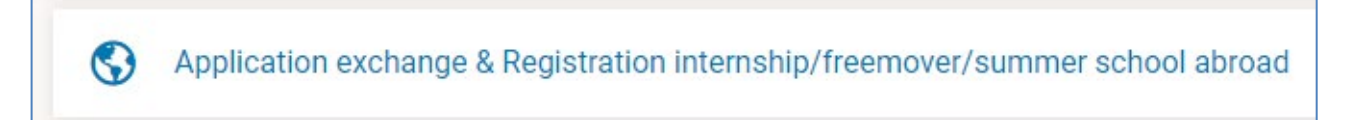

If you don't see the app, please click on 'All apps'.

Step 4: Click on the button Application exchange (NL: Aanmelden uitwisseling):

| Study or internship abroad |                                                          |
|----------------------------|----------------------------------------------------------|
| 2024 - 2025                |                                                          |
| B Law in Society           | Application exchange Registration internship / freemover |

Step 5: Fill out the checkboxes and question, and click on the button Go to Mobility Online:

Manual: How to apply for a semester abroad? VU International Office

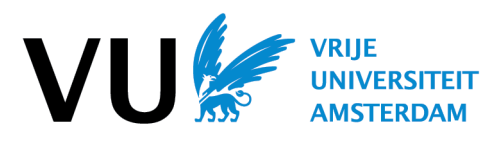

International Office

| Progress of your registration                                                                | Application for exchange partner institution Cancel                                                                                                    |
|----------------------------------------------------------------------------------------------|----------------------------------------------------------------------------------------------------|
| 100%                                                                                         | CONTRACT STUDY PROGRAMME                                                                                                    |
| <ul> <li>Exchange for study programme</li> <li>In case of emergency and insurance</li> </ul> | B COMPUTER SCIENCE                                                                                                    |
| ✓ Privacy Statement                                                                          | V IN CASE OF EMERGENCY AND INSURANCE                                                                                                    |
| ✓ Application for exchange                                                                   | Yes, I agree to the terms and conditions of Vrije Universiteit Amsterdam concerning emergencies and I confirm that I will arrange a sufficient insurance cover for the country of my destination.                                                                                                    |
|                                                                                              | PRIVACY STATEMENT                                                                                                    |
|                                                                                              | <ul> <li>Yes, I authorize VU Amsterdam to share my personal data with any partner universities that I have selected above in countries outside the European Economic Area (EEA) that have not been designated as countries with an adequate level of data protection by the European Commission. I am aware of the risk that different legislation will apply in those countries than in the Netherlands, which may mean that my personal data is less well protected, for example because there is no privacy supervisor and/or I have fewer privacy rights.</li> <li>You can find an overview of privacy legislation in different countries here. If you do not wish to give permission for your personal data to be shared in specific countries, please select partner institutions in different countries above. You can withdraw your consent afterwards by contacting us at outgoing@vu.nl, but once your personal data has been passed on, it cannot be undone.</li> </ul> |
|                                                                                              | ✓ APPLICATION FOR EXCHANGE                                                                                                    |
|                                                                                              | Would you like to go on exchange during<br>your studies at VU?<br>Yes O No<br>Go to Mobility Online                                                                                                    |

## Step 6: The application form on Mobility Online opens. Fill out this form and submit it.

| Application for an exchange semester                                                        | VIUE<br>UNIVERSITEIT<br>AMSTERDAM                                                                                                    |  |
|---------------------------------------------------------------------------------------------|----------------------------------------------------------------------------------------------------|--|
| All fields marked with (*) must be completed.                                               |                                                                                                    |  |
| - Application details <u>Open all sub groups</u> C                                          | close all sub groups                                                                                                    |  |
| Type of application<br>Type of person<br>Academic year<br>Exchange programme<br>VU semester | Incoming Outgoing * Student Teachers/Staff * 2025/2026  Student Exchange  * Student Exchange  *  Please choose the VU semester you want to go on exchange: Fall semester = July/August/September until November/December/January (depending on the host university) Spring semester = January/February until May/June/July |  |

Manual: How to apply for a semester abroad? VU International Office

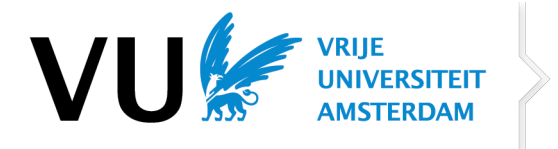

**Step 7:** You will then receive an e-mail from Mobility Online, confirming your registration with Mobility Online. Your application is not final yet! You still need to confirm your application in your Mobility Online workflow. Click on the button below to login to your Mobility Online workflow with your VUnetID:

| Login with VUnetID | VU🐓 |
|--------------------|-----|
|--------------------|-----|

**Step 8:** You will now see your application workflow. Check and confirm your personal details.

| Application & Selection         |            |                                       |
|---------------------------------|------------|---------------------------------------|
| Registration in Mobility-Online | 07/10/2021 |                                       |
| Personal details checked        |            | Check and confirm<br>personal details |

**Step 9:** The last, but a very important step: read our general terms and conditions carefully and click on agree in your workflow before the deadline of **14 January 2025 (13h00). Tick the box and click on the button** *Submit application*:

| In order to submit your application, please agree to our Terms and conditions. |                                                                                |  |
|--------------------------------------------------------------------------------|--------------------------------------------------------------------------------|--|
|                                                                                |                                                                                |  |
|                                                                                |                                                                                |  |
|                                                                                | Read our Terms and conditions here.                                            |  |
|                                                                                | Only once you agree to our terms and conditions, your application is inalized. |  |
| Yes, I agree to the Terms and conditions *                                     |                                                                                |  |
| Back to the application workflow Submit application                            |                                                                                |  |

You will now receive an e-mail from Mobility Online, confirming your application. Make sure that the checkbox *Application submitted* – *waiting for selection outcome* is ticked:

| Application & Selection                                                                      |                                                                                                    |            |                         |                                    |
|----------------------------------------------------------------------------------------------|----------------------------------------------------------------------------------------------------|------------|-------------------------|------------------------------------|
| Application for exchange at VU                                                               | <ul> <li>Image: A set of the set of the</li></ul> | 02/12/2024 |                         |                                    |
| Confirmation e-mail online application                                                       | <ul><li>✓</li></ul>                                                                                                    | 02/12/2024 | Automatically generated |                                    |
| Registration in Mobility Online                                                              | <b>~</b>                                                                                                    | 02/12/2024 |                         |                                    |
| Personal details checked                                                                     | <ul> <li>Image: A set of the set of the</li></ul> | 02/12/2024 |                         | Check and confirm personal details |
| Language certificate uploaded (optional)                                                     |                                                                                                    |            |                         | Upload language certificate        |
| Terms and conditions accepted                                                                |                                                                                                    | 02/12/2024 |                         |                                    |
| Read our Terms and conditions here and click on "I agree to the Terms and conditions" above. |                                                                                                    |            |                         |                                    |
| Application submitted - waiting for selection outcome                                        |                                                                                                    |            |                         |                                    |

The checkbox for Language certificate uploaded is only visible to students that indicated the wish to take courses in a different language than English or Dutch. This checkbox does not need to be checked, it is optional.

## Important:

- We cannot process incomplete applications. Make sure to confirm your personal details and agree to our terms and conditions before the deadline.
- You cannot apply via e-mail. We will only process applications via Mobility Online.
- We do not accept late applications.

Manual: How to apply for a semester abroad? VU International Office

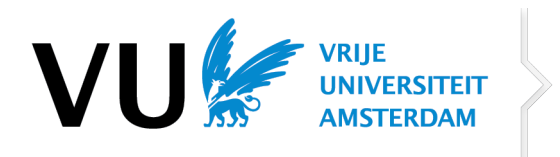

- Semester: please fill in the VU semester in which you would like to study abroad. For instance, if you would like to study in Australia from July November, this would be the 1<sup>st</sup> VU semester. Choose semester 1 in the application form in that case.
- If a university has different campuses, you can only apply for **one** of these campuses. For example: don't make a top 3 of Massey Palmerston North, Massey Wellington and Massey Auckland. Choose one of these campuses in your top 3. If you are selected for this university, you can still switch to another campus later on if needed.
- If you have any questions about the application process, please reach out to us via <u>outgoing@vu.nl</u>.